## 年度对外直接投资统计数据 报送操作培训

中国国际电子商务中心 2020年05月

CONTENTS

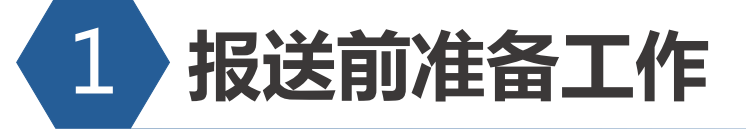

▶ 检查账号信息有效性

▶ 梳理企业信息更新情况

CONTENTS

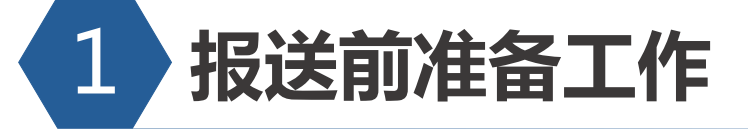

▶ 检查账号信息有效性

▶ 梳理企业信息更新情况

## (1)如何找到应用登录入口?

- 方法一:进入商务部网站<u>http://www.mofcom.gov.cn/-</u>网上政务大厅-业务系统统一平台-统一平台登录-选择 企业端或管理端。
- 方法二:网页搜索关键字"商务部业务系统统一平台"进入企业端登录界面。

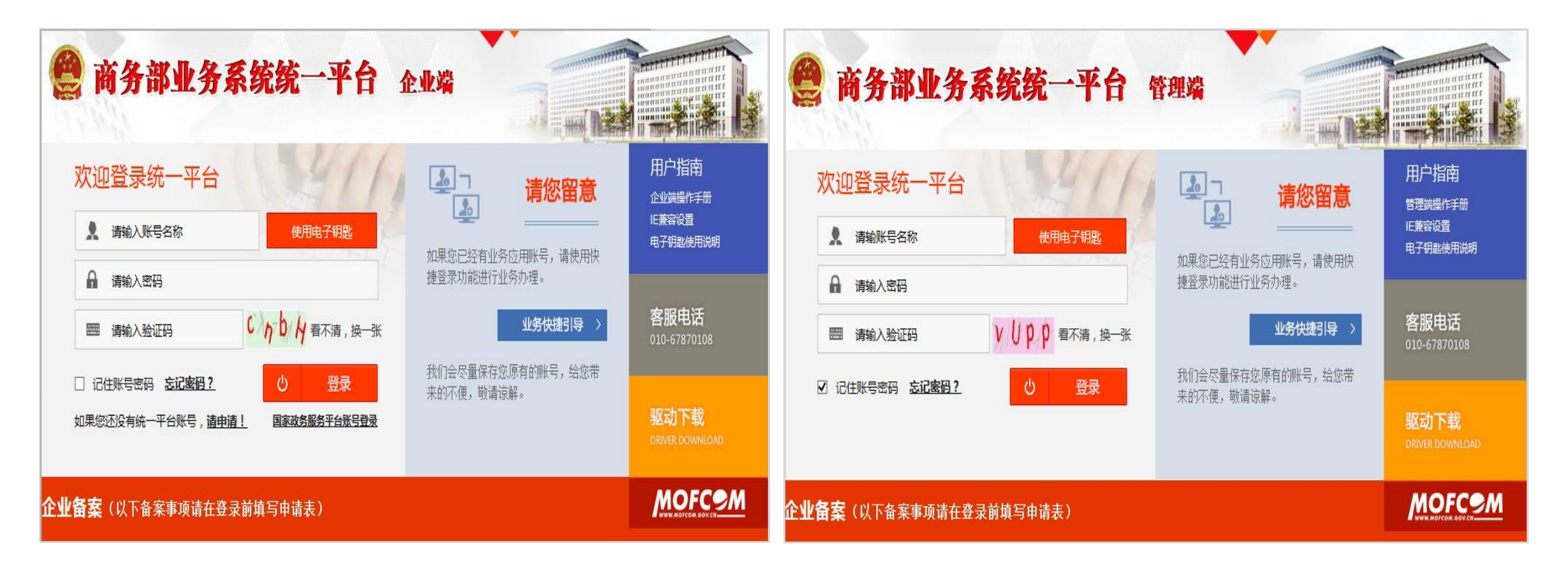

## (2)如何注册申请商务部统一平台账号?

企业首次使用"商务部业务系统统一平台",需注册申请账号。

| 🙆 商乡                                 | <b>务部业务系统</b> 纲               | 在一平台 企业端             | (1)点击"请申请" |                    |                                 |  |  |
|--------------------------------------|-------------------------------|----------------------|------------|--------------------|---------------------------------|--|--|
| 对外                                   | 投资合作信息服务                      |                      |            | (2)选择"境内:          | 企业"-填写信息-点击"注册"                 |  |  |
| 欢迎您!<br>11yueceshi<br>2019年11月07日星期四 | 当前位置: 代录申请 > <mark>代录申</mark> | □请<br>               | (3)选择"对外   | 投资合作信息服务"          |                                 |  |  |
| 返回首页                                 | * 企业中文名称                      | 11月测试                |            | (4) 大湖山古西          | h                               |  |  |
| 境外投资应用 >                             | 企业英文名称                        | 企业英文名称长度不能超过80       |            | (4) 12)<br>は音・苦次   | 11件山火回中,近年 現外投负 ,<br>注音·苦次注血口能准 |  |  |
| 深如五                                  | *统一社会信用代码                     | 914312225954625374   | * 1        | 江尽,目次              | 江而六能处一个业务关剂                     |  |  |
| 通知以<br>境内主体录入<br>境内主体管理              | *集团公司                         | 集团下属企业               | * Ξ        | (5)申请成功后           |                                 |  |  |
| 申请证书                                 | * 省级商务主管机关                    | 北京市商务局               | * 地市级商务    | 具甲近亚代<br>主 答 切 关 信 | 的、企业性质、官理尖空、<br>:自 日但左丘 人业大司百   |  |  |
| 证书查询                                 | * 工商注册地区                      | 请选择工商注册地选择           | * 工商》      | 土自饥大油              | 总一旦休仔后,正业个可日                    |  |  |
| 已设立境外企业                              | * 工商登记的住所                     | 工商登记的住所不能为空,长度不超过100 |            | 1 J 1≶FX。          |                                 |  |  |
| 信息更新                                 | * 邮政编码                        | 邮政编码不能为空,长度为6        | * 注册资金     | 注意:如为中央企           | <u>业用户,还需申领电子钥匙。</u>            |  |  |

## (3)中央企业如何申领、更新电子钥匙?

中央企业网页搜索关键字"<u>国富安电子钥匙申请</u>",页面中点击左侧列表中"<mark>对外投资和经济合作"</mark>,参照页面 办事流程进行申领、安装、更新电子钥匙。

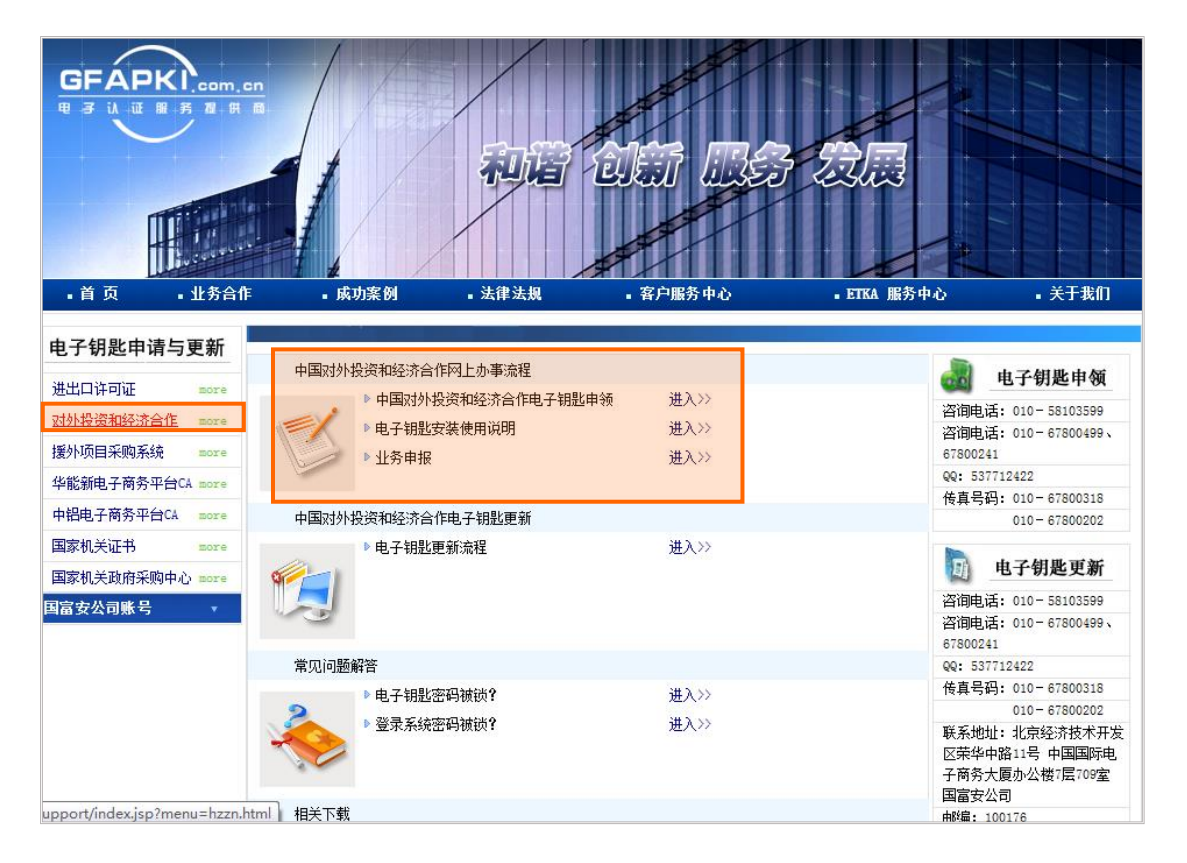

#### (1) 电子钥匙有效期为1年。

- (2)在电子钥匙月到期前1个过至期半年内,共7个月时间,均 可在线更新。
- (3)申领、更新电子钥匙流程需\*\*个工作日,请合理安排办理 时间。

| 客服电话:010-58103599 |
|-------------------|
| 010-67800499      |
| 010-67800241      |
| 客服QQ : 537712422  |

## (4) 如何绑定"对外投资合作信息服务应用"?

如企业已有平台账号,但在应用列表页面中未显示"对外投资合作信息服务应用",同时,企业确认需使用该账号 办理对外投资业务时,需绑定业务应用。

| 💄 您好!王琳企业端测试          | र्व,      | 首页 / 账题 | 号管理 / 修改 | 如密码 / 系统设置 | / 操作指南 | / 退出登录 |
|-----------------------|-----------|---------|----------|------------|--------|--------|
| <b>我的业务</b><br>::增加应用 | 应用名称:     |         |          |            |        | 查询     |
| ■ 新增业务 ● 行政许可事项       | 国内贸易      | 对外贸易    | 外商投资     | 经济合作       | 综合业务   |        |
| <b>::</b> 事项预约        |           | 应用名称    | Γ.       | 所属制        | 版块     | 操作     |
| ■ 我的事项 ■ 我的收藏         | 对外投资合作信息服 | 务       |          | 经济行        | 合作     | 申请     |
| # 进度查询                |           |         |          |            |        |        |
| <b>2010-67870108</b>  |           |         |          |            |        |        |

### 绑定应用成功后,进入应用时需注意:

- (1) 一般企业,选择"对外投资合作信息服务非电子钥匙用户"
- (2)中央企业,插入电子钥匙,安装驱动,选择"对外投资合作信息服务电子钥匙用户"
- (3) 主管机关,安装登录VPN,在专网环境下,选择"对外投资合作信息服务非电子钥匙用户"

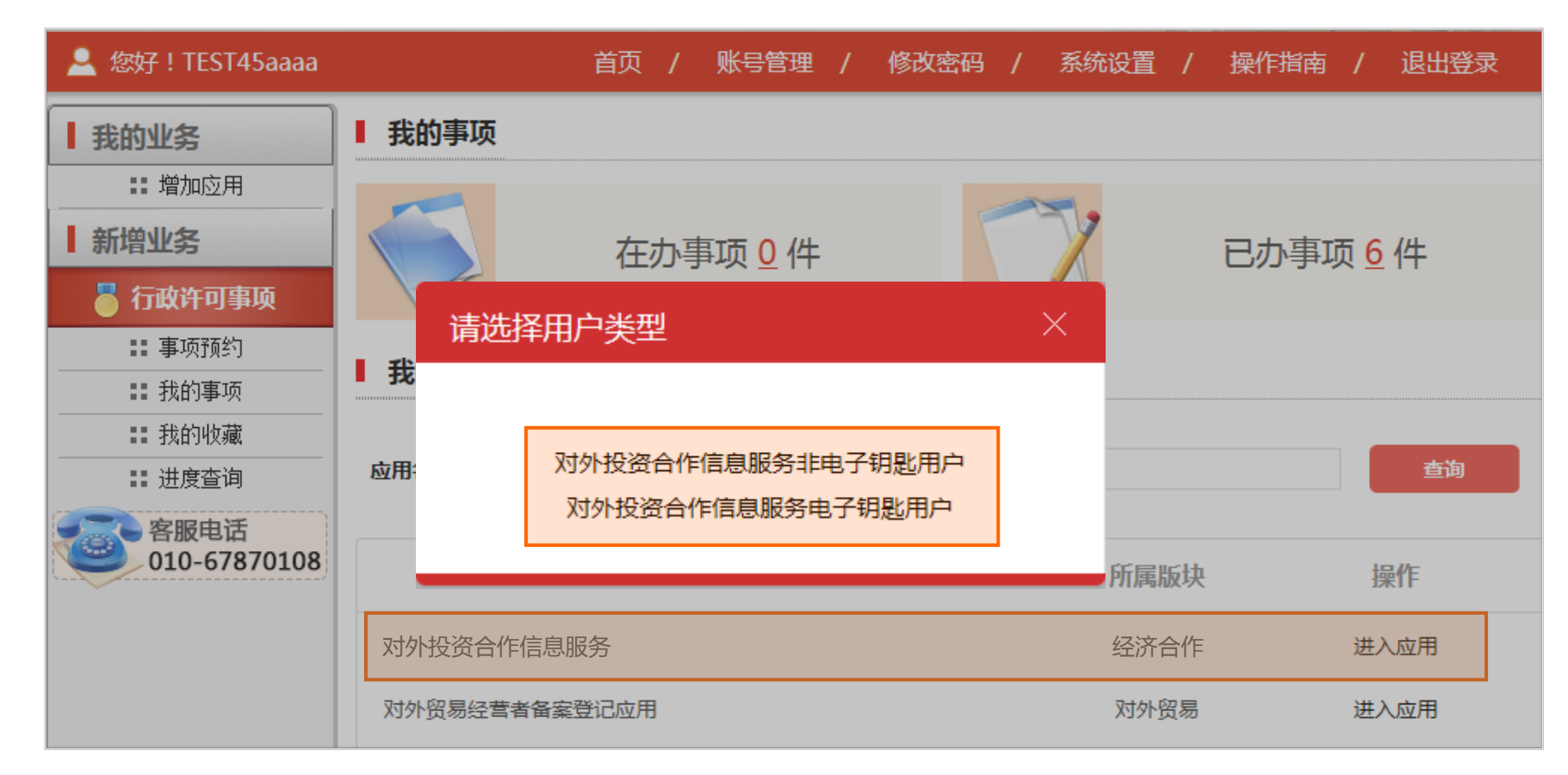

## 进入应用时,常见问题及解决:

企业登录成功后,但是页面弹窗提示"未获取相关证书",是什么原因?

一般企业和央企请分别自查以下几种情况:

| 资务部                                                                     | <b>上务系统统一平台</b> 企业端 |      |      |
|-------------------------------------------------------------------------|---------------------|------|------|
| <ul> <li>▲ えまぶ」: 11314534844</li> <li>■ 我的业务</li> <li>∷ 增加应用</li> </ul> |                     |      |      |
| <ul> <li>新增业务</li> <li>○ 行政许可事项</li> </ul>                              | 应用名称:               |      | 查询   |
| 事项预约<br>                                                                | 应用名称                | 所属版块 | 操作   |
| ☷ 我的收藏                                                                  | 对外贸易经营者备案登记应用       | 对外贸易 | 进入应用 |
| ∷进度查询                                                                   | 服贸统计监测              | 对外贸易 | 进入应用 |
| 客服电话<br>010-67870108                                                    | 服务贸易重点监测企业直报管理应用    | 对外贸易 | 进入应用 |
|                                                                         | 技术贸易管理信息应用          | 对外贸易 | 进入应用 |
|                                                                         | 展览业信息管理应用           | 对外贸易 | 进入应用 |
|                                                                         | 对外投资合作信息服务          | 经济合作 | 进入应用 |

#### 中央企业:

- ① 检查电子钥匙是否断开,
- ② 电子钥匙是否过期,
- ③ 电子钥匙驱动是否运行,
- ④ 咨询客服67870108-1-4。

#### 地方企业:

出现此情况是因企业注册账号时,企业性质 填写错误,需联系客服调整67870108-1-4。

## (5)如何找回密码?

(1)企业用户忘记密码,可通过邮箱或传真方式,进行密码重置。

(2)管理用户忘记密码,可联系上级主管部门,进行密码重置。

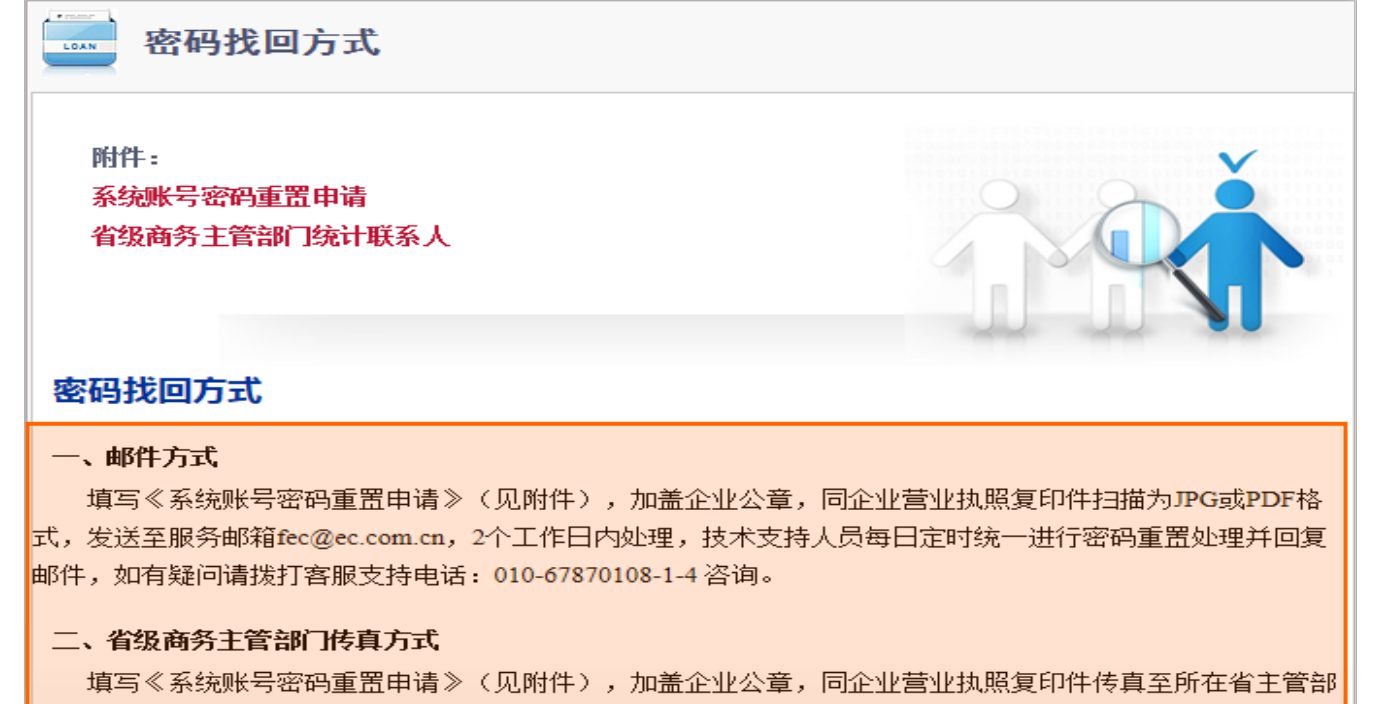

门,进行账号密码找回操作,具体各省商务主管部门统计联系人(见附件)

#### 关闭

#### (1) 点击"忘记密码"

(2) 点击"对外投资合作信息服务应用"

#### (3) 根据页面信息提供重置密码材料 客服电话010-67870108-1-4

CONTENTS

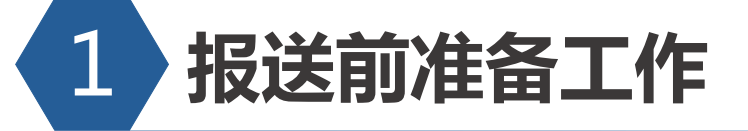

> 检查账号信息有效性

▶ 梳理企业信息更新情况

## (1) 如何新增/更新境内投资者信息?

#### 一般企业:

#### 如境内投资者信息有调整,点击"统计类-对外直接投资统计-境内投资者管理"更新相关信息。

| 欢迎您!            | 当前位置:境内投资者管理 > <mark>修改境内投资者信息</mark>                        |                                                   |                   |                                  |  |  |  |  |  |  |  |
|-----------------|--------------------------------------------------------------|---------------------------------------------------|-------------------|----------------------------------|--|--|--|--|--|--|--|
| 2019年11月12日 星期— | 注意:统计制度里的<<公有和非公有控股经济分类办法>>是为了给企业提供参考,填报时只选择公有控股经济或非公有控股经济即可 |                                                   |                   |                                  |  |  |  |  |  |  |  |
| 境内投资者管理 >       | 组织机构代码                                                       | <b>构代码</b> 9999999999 统一社会信用代码 111111119999999991 |                   |                                  |  |  |  |  |  |  |  |
| 境内投资者管理         | 企业状态                                                         | 注销                                                | 企业所有制性质<br>查看分类标准 |                                  |  |  |  |  |  |  |  |
| 境外企业管理 >        | 注销理由                                                         | 34344324324234                                    | 34344324324234    |                                  |  |  |  |  |  |  |  |
| 日报信息管理          | 企业中文名称                                                       | 测试企业                                              | 企业英文名称            | Huoerguos Zhongkai trade co.,LTD |  |  |  |  |  |  |  |
|                 | 管理类型                                                         | 地方企业                                              | 主管机关              | 北京市商务局                           |  |  |  |  |  |  |  |
| 年报信息管理          | 登记注册类型大类                                                     | 内资企业                                              | 行业大类              | F、批发和零售业 ✓                       |  |  |  |  |  |  |  |
| 月报数据统计查询 >      | 登记注册类型小类                                                     | 联营企业-联营企业-集体联营企业 ✔                                | 行业小类              | 51、批发业                           |  |  |  |  |  |  |  |
| 年报数据统计查询 >      | 联系人                                                          | 黄齐                                                | 联系电话              | 18099101213                      |  |  |  |  |  |  |  |
| 年报数据导入导出 >      | 手机号                                                          | 13909916829                                       | 电子邮箱              | zhangchen@ec.com.cn              |  |  |  |  |  |  |  |
| 文件共享管理 >        | 条注                                                           | 2323                                              |                   | ^                                |  |  |  |  |  |  |  |
| 平台首页 >          | Щ/L                                                          |                                                   |                   | ~                                |  |  |  |  |  |  |  |

(1)组织机构代码、企业状态、
管理类型、主管机关信息 字段
已在首次录入境内主体信息时
保存,此处不可修改,如需调
整需拨打客服电话67870108。

#### 央企集团总部:

根据管理需求,如需新增境内投资者、更新境内投资者信息;或管理集团名下的境内投资者信息,

进入应用点击"境内投资者管理"完善、更新相关信息。

| 欢迎您!                    | 当前位置: 境内投资者管理 |          |          |          |        |           |                    |              |                |
|-------------------------|---------------|----------|----------|----------|--------|-----------|--------------------|--------------|----------------|
| 2019年05月09日 星期四<br>返回首页 | 组织机构代码:       |          |          | 境内投资者名   | 称:     |           |                    |              |                |
| 倍山投资老等理 〉               | 登记注册类型大类: 请选择 |          | ¥        | 行业大      | 类: 请选择 |           | •                  | 查询           |                |
|                         | 登记注册类型小类: 请选择 |          | ٣        | 行业小      | 类: 请选择 |           | •                  |              | (1)点击"新增"、"修改" |
| 現内投资者官埋                 |               |          | I        | 收起 へ     |        |           |                    |              | 現內土仲信忌         |
| 境外企业管理 >                | 二 培山小次老祭田     |          |          |          |        |           |                    | ac la        |                |
| 月报信息管理 >                | 二 垷内拉页有目理     |          |          |          |        |           | 874                |              |                |
| 年报信息管理 >                | 境内投资者名称       | 管理类型     | 主管机关     | 企业状<br>态 | 联系人    | 联系电话      | 2日日の<br>日次委<br>の小山 |              | (2)也可在操作栏中,选择  |
| 月报数据统计查 >               | 学研究院          | 山中へ川住冈下屋 | 国家由网八司   | 右动       | -      | 010-8281  | Ē                  | 新瑁境外企业       | 操作直接新增境外企业、    |
| 年报数据统计查 >               |               |          | E STEMAN | 1000     |        | 010-0201. | Æ                  | 新增并购项目       | 并购币日 农业会作信     |
| 年报报送情况 >                | <b>孟有限公司</b>  | 中央企业集团下属 | 国家电网公司   | 有效       | i ک    | 010634    | 是                  |              |                |
|                         | 出口公司          | 中央企业集团下属 | 国家电网公司   | 有效       | Ŧ      | 02868     | 是                  | 】 新增农业合<br>作 | 忌。             |
| 年报数据导入导 >               | 山口公司          | 中央企业集团下属 | 国家电网公司   | 有效       | Ŧ      | 6812      | 是                  | 命 操作         |                |
| 文件共享管理 >                | 展集团构思         | 中央企业集团下属 | 国家电网公司   | 有效       | 7      | 1350      | 是                  | ③ 操作         |                |
| 平台首页 >                  | 是备有限公司        | 中央企业集团下属 | 国家电网公司   | 有效       | Ł      | 0531-85   | 是                  | ⑫ 操作         |                |

## (2)如何新增境外企业(项目)信息?

#### 企业根据19年对外投资实际情况,梳理境外企业(项目)信息,点击"境外企业信息管理"新增境外企业(项目)。

| 欢迎您!<br>TEST45aaaa<br>访问对外直接投资<br>统计应用 | 当前位置:境外企业信息     | 管理 > <mark>添加</mark><br>境外企业如果为共同投资境外企业,请在备注中说明各 |           | (1)点击"境外企业管理"-<br>"新增" ,新增境外企业<br>信息 |             |                            |
|----------------------------------------|-----------------|--------------------------------------------------|-----------|--------------------------------------|-------------|----------------------------|
| 2020年05月11日 星期一<br>返回首页                | 组织机构代码或统一社会信用代码 | 999999999                                        |           | 从备案表中选择                              |             | (2)点击"从备案表中选<br>择" 可从系统中直接 |
| 境内投资者管理 〉                              | 境外企业中文名称        |                                                  | 境外企业英文名称  |                                      |             | 调取境外企业信息,在                 |
| 境外企业管理 ><br>境外企业管理 >                   | 所在国别/地区<br>行业大类 | 清选择                                              | 所在城市 设立日期 |                                      |             | 弹出页选择后,相关信<br>自自动代入 修改法会   |
| 合作区信息管理                                | 行业小类            | 请选择 ✓                                            | 设立方式      | 请选择                                  | <b>&gt;</b> | 后保存。                       |
| 次业合作信息管理<br>月报信息管理 >                   | 当前状态            | 済选择                                              | 是否文化相关产业  | 请选择                                  | ~           | 注意:                        |
| 年报信息管理 >                               | 备注              |                                                  |           |                                      | ^           | 具有境外投资证书的企业,新              |
| 月报数据统计查询 〉                             |                 |                                                  |           |                                      | ~           | 建境外企业时,请直接从备案              |
| 年报数据统计查询 >                             |                 | 保存                                               | 返回        |                                      |             | 息不一致导致错误。                  |

## (3)如何更新境外企业(项目)信息及状态?

如境外企业信息、状态有调整,可点击"境外企业信息管理-操作"修改境外企业(项目)信息,或进行删除、注销 境外企业。

| 欢迎您!<br>2019年11月12日星期5                                                              | 当前位置: 境外企业信息管理                                |                                                        |                                    |                              |                                       |                                          | (1)点击"操作",可修改、                                                  |
|-------------------------------------------------------------------------------------|-----------------------------------------------|--------------------------------------------------------|------------------------------------|------------------------------|---------------------------------------|------------------------------------------|-----------------------------------------------------------------|
| 返回首页                                                                                | 境外企业名称:                                       |                                                        | 当前状态: 请选择                          | 1                            | ~                                     |                                          | 删标、冮杞境71正亚                                                      |
| 境内投资 境外投资备案                                                                         |                                               | 注销时间: 2018-01-01                                       | <u>た</u> た日の小山に 、                  | 2018-12-31                   | ····································· | ×<br>查询                                  | (2)点击"境外投资备案中<br>已注销境外企业名单"                                     |
| 境外企业名称<br>境外企业名称<br>合作区<br>定 境外投资证书<br>月报信順                                         | (量終目的地):<br>晉备案中已注销境外企业<br>編号 境内主体组织机构 境内主体名称 | 按资篮径名称(仅<br>收起 へ<br>投资路径名称(Q限第一层级<br>境外企业)<br>关闭<br>关闭 | 限第一层级境外企业):<br>区<br>境 境外企业名称(最终目的地 | 境外企业(最终目<br>也) 的地)所在国别地<br>区 | 境外投资证书注销<br>日期 操作                     | 删除                                       | (3) 查看相应名单,便于企<br>业和主管机关及时知晓<br>备案中已注销境外企业<br>名单,及时调整境外企<br>业状态 |
| <ul> <li>年报信!</li> <li>月报数据统计查询</li> <li>注意:</li> <li>如企业或</li> <li>注销境外</li> </ul> | <sup>测试境外企业</sup><br>项目名下有以前填报并<br>企业时,需录入撤(注 | 审核通过的数据, <b>贝</b><br>)销依据                              | <sub>安哥拉</sub>                     |                              | 43.0                                  | <ul> <li>② 操作</li> <li>○ 場(5)</li> </ul> |                                                                 |

报送前准备工作小结:

✓ 根据19年实际投资情况,及时新增、更新
 境内主体,境外企业信息及状态。

- 第一步:仔细阅读年报工作通知, 明确年报工作各项要求。
- 第二步:观看、学习培训材料, 预先准备待报送数据。
- 第三步:预先检查账号信息有效性。

第四步:梳理境内主体、境外企业 信息更新情况。

正式启动年度数据报送工作!

# 谢谢观看